## **넥스트라운드 온라인 플랫폼** Live IR 방송 가이드

### 1. 방송 정보 입력

# 방송 환경에서 채널 정보 입력 채널 주소 : rtmp://rtmp-ls2-k1.video.media.ntruss.com:8080/relay

키값:yk0kx0taz3gyjbeeamcoy8iadl6tmcwr

# 2. 방송 행사 목록 불러오기

- 1. 어드민 내 Live IR 메뉴 선택
- 2. 불러오기 버튼 선택

| Next Round |   |                                       |
|------------|---|---------------------------------------|
| 🕐 대시보드     |   |                                       |
| 🕞 사이트 관리   | < | Live IR<br>이곳에서 Live IR 방송을 할 수 있습니다. |
| 🗐 Live IR  |   |                                       |
| 🕞 콘텐츠 관리   | < |                                       |
| 🕞 사용자 관리   | < |                                       |
|            |   |                                       |
|            |   |                                       |
|            |   |                                       |

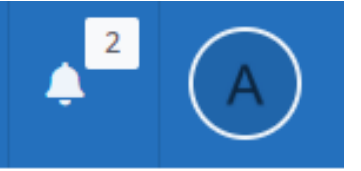

NextRound 행사 목록에서 방송할 행사를 불러오세요.

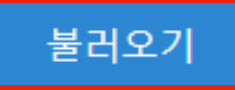

## 2. 방송 행사 목록 불러오기

IR 이벤트 선택
 (IR 이벤트 일정이 오늘 날짜인것만 나옵니다)

| Next F        |            |          |             |         |                                |         |         | 2<br>× | A |
|---------------|------------|----------|-------------|---------|--------------------------------|---------|---------|--------|---|
| <b>27</b> 대가  | 총 1개 검색됨   |          |             |         |                                |         |         |        |   |
| <b>(</b> ) 사이 | 등록일        | ROUND 횟수 | 이벤트명        | 비즈니스 분야 | 이벤트 일정                         | 참여 스타트업 |         |        |   |
| 🗐 Liv         | 2021.04.21 | 100      | 0421 IR 이벤트 | IT      | 2021.04.21(Wed)<br>03:00~05:00 | 에이치나인   | 미리보기 선택 |        |   |
| <b>()</b> 콘탄  |            |          |             |         |                                |         |         |        |   |

| 7 |  |  |
|---|--|--|
|   |  |  |
|   |  |  |

### 3. 방송 준비

### 1. 방송 환경에서 방송을 키고, 어드민 페이지 진입 시 미리보기 화면이 제공

2. IR 이벤트에 등록된 내용이 방송 준비 화면에 뜹니다.

| Next Round |   |                                                                                                    |
|------------|---|----------------------------------------------------------------------------------------------------|
| 🕐 대시보드     |   | $\begin{array}{c c} \hline & & & \\ \hline & & & \\ \hline \hline & & & \\ \hline & & & \\ \hline & & & \\ \hline & & & \\ \hline & & & \\ \hline & & & \\ \hline & & & \\ \hline & & & \\ \hline & & & \\ \hline & & & \\ \hline & & & \\ \hline \hline & & & \\ \hline \hline & & & \\ \hline \hline & & & \\ \hline \hline & & & \\ \hline \hline & & & \\ \hline \hline & & & \\ \hline \hline & & & \\ \hline \hline \\ \hline & & & \\ \hline \hline & & & \\ \hline \hline \hline \\ \hline & & & \\ \hline \hline \hline \\ \hline \hline & & & \\ \hline \hline \hline \hline$ |
| 🕞 사이트 관리   | < | Next Round<br>중 역시부도                                                                                                    |
| 🗐 Live IR  |   | 응 사이프 센티         이 전체 센티         이 전체 MM         이 전체 MM         이 전체 MM         이 전체 MM         이 전체 MM         이 전체 MM         이 전체 MM         이 전체         이 전체 MM         이 전체 MM <th< th=""></th<>                                                                                                    |
| 定 콘텐츠 관리   | < | · · · · · · · · · · · · · · · · · · ·                                                                                                    |
| € 사용자 관리   | < | ····································                                                                                                    |
|            |   | 0421 IR 이벤트                                                                                                    |
|            |   | 2021-04-21 15:00 ~ 17:00 / 현재 시청 중 0명                                                                                                    |

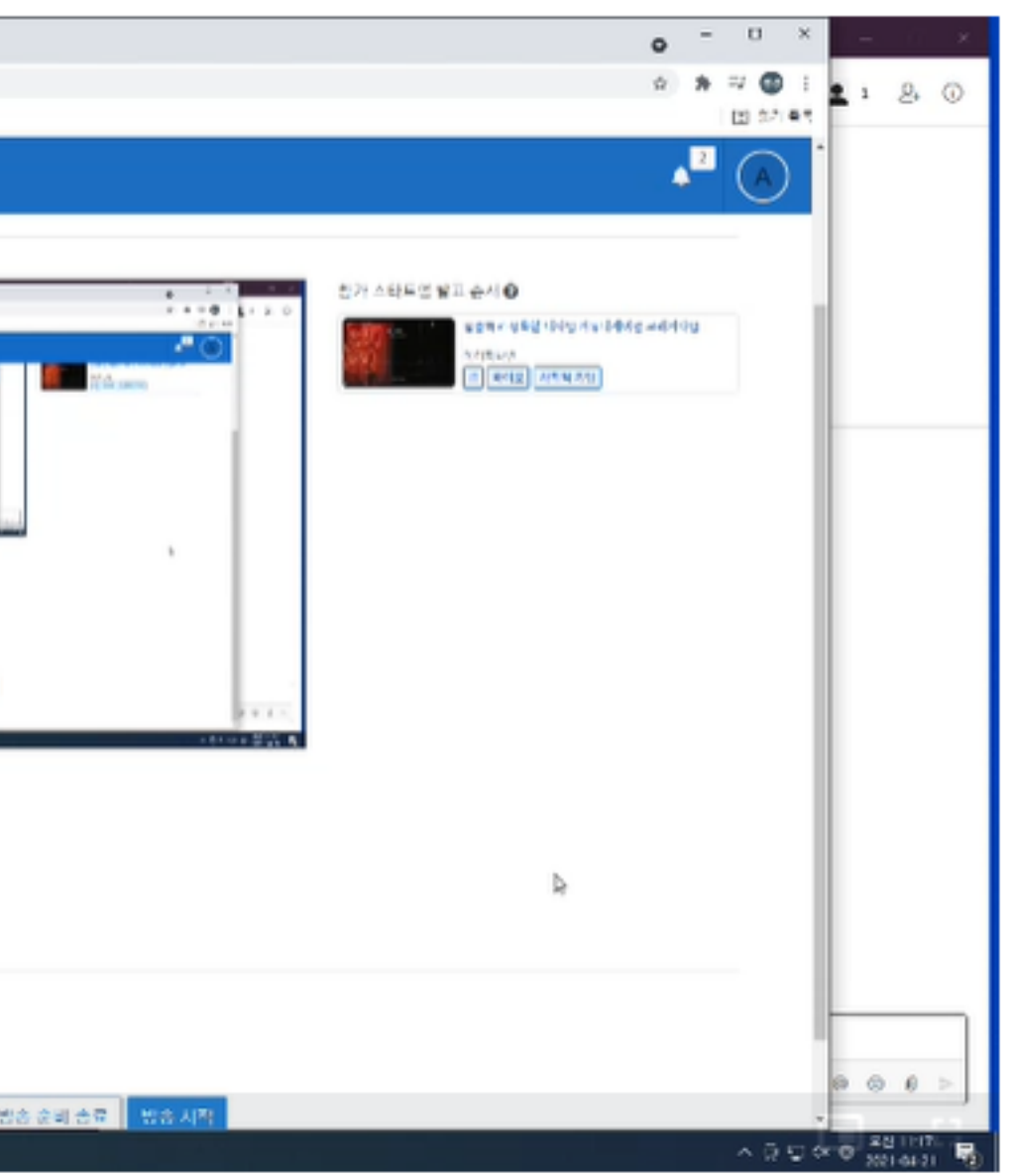

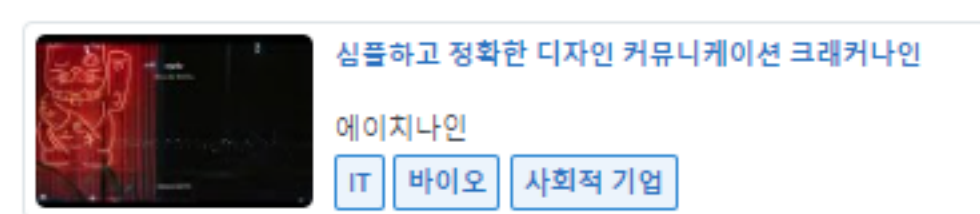

참가 스타트업 발표 순서 😮

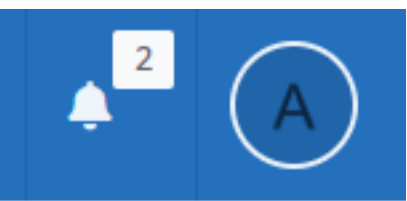

### 4. 방송 시작

- 1. 방송 시작 버튼 선택
- 2. 랜딩 페이지에서 Live IR 방송 팝업이 뜨는지 확인

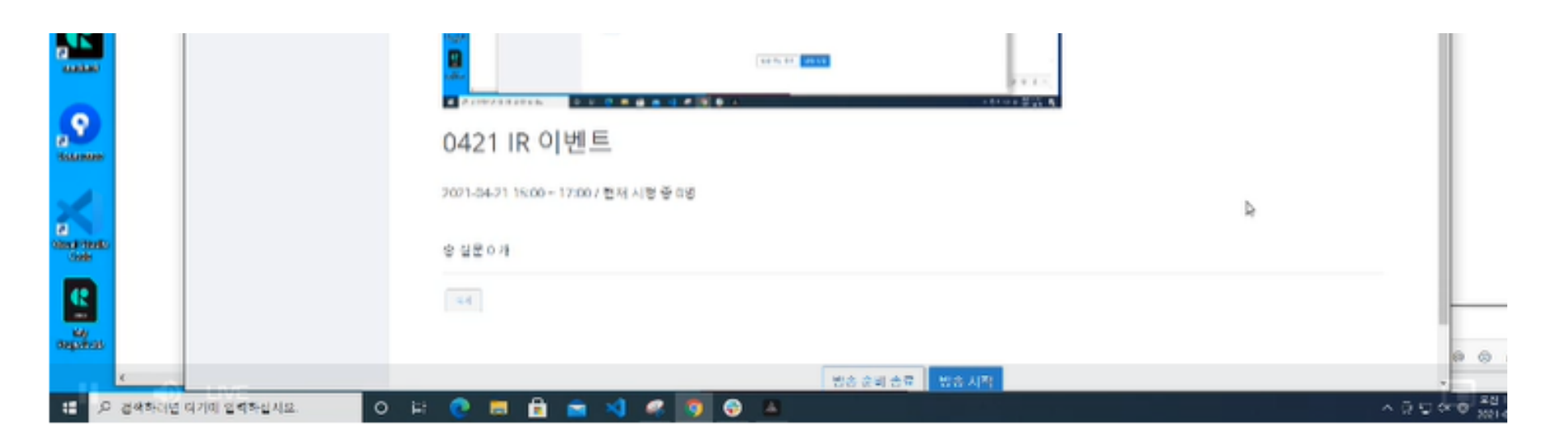

### 0421 IR 이벤트

2021-04-21 15:00 ~ 17:00 / 현재 시청 중 0명

총 질문 0 개

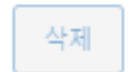

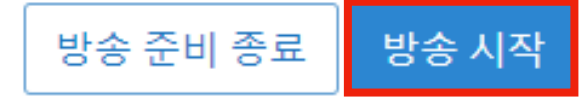

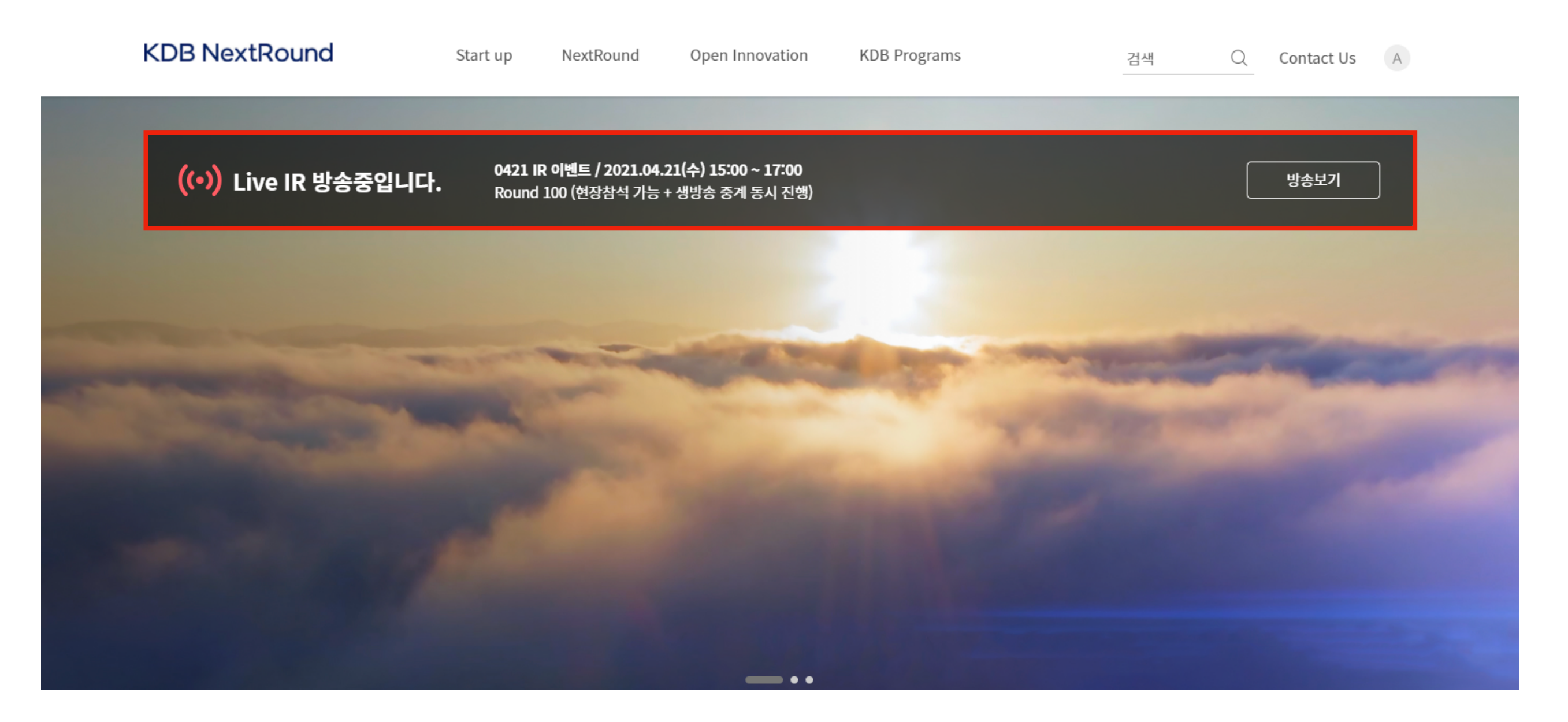

### 5. 방송 보기

- 방송보기 버튼 선택 시 방송 팝업 뜸 1.
- 팝업에서 방송 화면, 참가 스타트업 발표 순서, 질문 하기 정보를 확인할 수 있습니다 2.

### KDB NextRound Live IR 방송

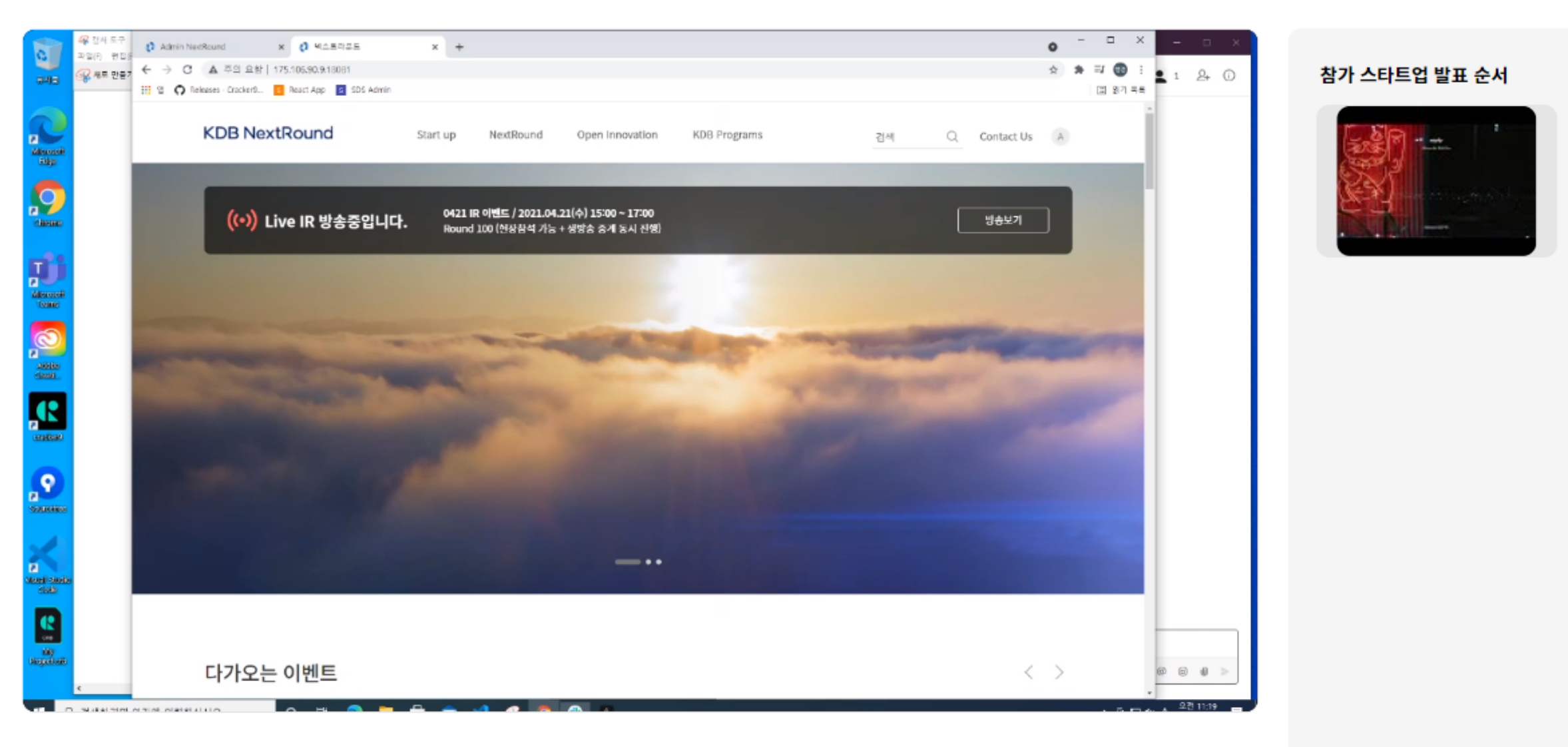

### 0421 IR 이벤트

2021-04-21 15:00 ~ 17:00 현재 시청 중 3명

### 참여 스타트업에게 질문하기

행사와 관련되지 않은 질문 또는 욕설, 비방을 포함한 부적절한 내용은 관리자로 부터 제한을 받을 수 있습니다.

질문할 스타트업을 선택해 주세요. 💛 관리자 1000자 이내로 작성해주세요. 행사와 무관한 질문은 관리자로 부터 제한을 받을 수 있습니다.

T 바이오 ... ) 심플하고 정확한 디자인 커뮤니케이션 크래커나인 에이치나인

 $\times$ 

### 6. 질문하기

- 질문할 스타트업을 선택 1.
- 2. 질문 작성
- 작성하기 버튼 선택 3.

| <b>참여 스타트업에게 질문하기</b><br>행사와 관련되지 않은 질문 또는 욕설, 비방을 포함한 부적절한 내용은 관리자로 부터 제한을 받을 수 있습니다. |                                           |  |  |  |  |  |
|----------------------------------------------------------------------------------------|-------------------------------------------|--|--|--|--|--|
| 질문할 스타트업을 선택해 주세요. 🛛 🗸                                                                 | 관리자                                       |  |  |  |  |  |
| 1000자 이내로 작성해주세요. 행사와 무관한 질                                                            | 실문은 관리자로 부터 제한을 받을 수 있습 <mark>니</mark> 다. |  |  |  |  |  |

### 총 질문 1개

| 스타트업 명 | 내용               |
|--------|------------------|
| 에이치나인  | Q 질문입니다<br>수정 삭제 |

|                                     |                                                                                                    | 0/1000                                                                         |                       |                       |                                 |
|-------------------------------------|----------------------------------------------------------------------------------------------------|--------------------------------------------------------------------------------|-----------------------|-----------------------|---------------------------------|
|                                     |                                                                                                    |                                                                                |                       |                       |                                 |
|                                     |                                                                                                    | 전체                                                                             | ~                     |                       |                                 |
| 회원구분                                | 작성자                                                                                                    | 작성시간                                                                           |                       |                       |                                 |
| 관(@.est.com<br>A.*: S@) · Attactors |                                                                                                    |                                                                                |                       |                       | ×                               |
|                                     | 함역 스타드업에게 질문하기<br>38년 4년년 8월 8월 2월 2월 3월 2월 3월 2월 3월 2월 3월 2월 3월 2월 3월 2월 3월 2월 3월 2월 3월 2월 3월 2월 3월 2월 3월 2월 3월 2                | (Hereit Hills Arling Meridde Meridde)<br>(Hereit Hills Arling Meridde Meridde) |                       |                       |                                 |
|                                     | an:                                                                                                    | :                                                                              |                       | 9 <b>4653</b><br>5000 |                                 |
|                                     | 총 월운 0개<br>~~~~도성 사실                                                                                                    |                                                                                | ta, <u>t</u><br>Const |                       | ×                               |
|                                     | Receivements<br>one and receiver and a receiver<br>operation of the component of the compo-<br>ception of the component back of g | ab Rowjed Locar                                                                | _                     |                       | -                               |
| P 44947 418 0                       | स्थानमः 💿 सा 🧶 🛤                                                                                                    |                                                                                |                       |                       | ing a state of the state of the |

작성하기

## 7. 답변하기

- 1. 관리자가 어드민 페이지에 올라온 질문 확인
- 2. 답변하기 버튼 선택
- 3. 답변 입력
- 4. 답변 등록 버튼 선택

| Next Deviced |                                  |                       |
|--------------|----------------------------------|-----------------------|
| Next Round   |                                  | 답변하기                  |
| 🕰 대시보드       |                                  | 작성자 관**(슈퍼어드(<br>지므내요 |
| ♥ 사이트 관리 <   |                                  | 질문입니다                 |
| 🗐 Live IR    |                                  | 답변내용                  |
| 콘텐츠 관리 <     | *<br>* 우 공부하지만 여기에 관복하실시죠. 이 는 《 | 답변입니내                 |
| 사용자 관리 <     | 0421 IR 이벤트                      |                       |
|              | 2021-04-21 15:00 ~ 17:00 / 한     |                       |
|              | 총 질문 1 개                         |                       |
|              | 삭제                               | 취                     |
|              | 작성시간                             | 회원 구분                 |
|              | 2021.04.21 11:19                 | 슈퍼 어드민                |

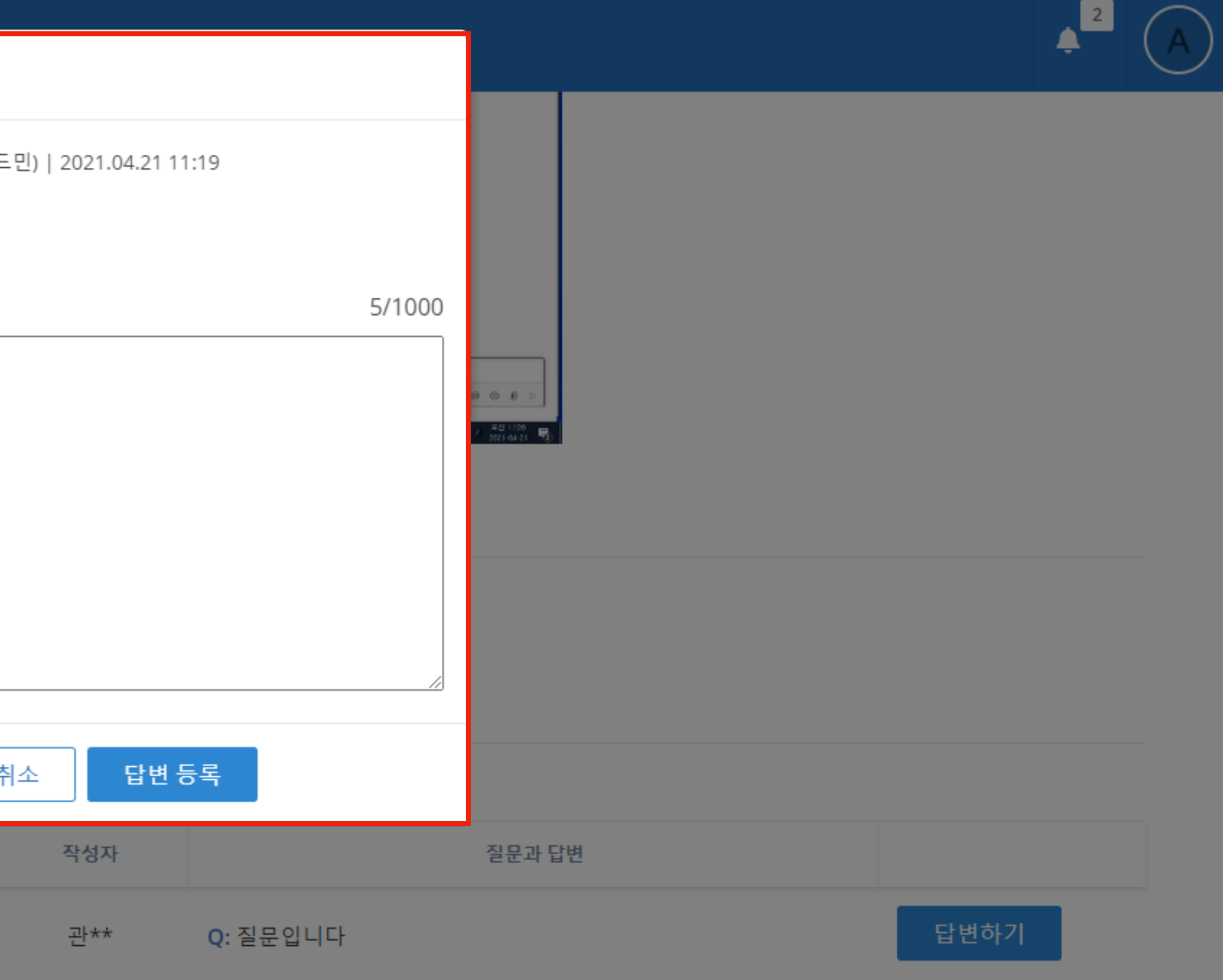

### 8. 방송 종료

어드민 페이지 방송 화면 아래에 방송종료 버튼 선택
 랜딩 페이지에서도 종료됨을 확인 할 수 있습니다

| s SDS Admin                                                                 | 175.106.90.9:18081 내용:<br>방송을 종료하시겠습니까? |  |
|-----------------------------------------------------------------------------|-----------------------------------------|--|
|                                                                             | 확인 취소                                   |  |
| 충 질문 1개<br>스마프웨션 내용<br>아이자나인 Q 요즘입니다<br>Q개<br>A null (관이 2001/MAT)<br>당보였니다 |                                         |  |
|                                                                             |                                         |  |

### 0421 IR 이벤트

2021-04-21 15:00 ~ 17:00 / 현재 시청 중 3명

### 총 질문 1 개

| 삭제 |                  |        |     |                 |        |
|----|------------------|--------|-----|-----------------|--------|
|    | 작성시간             | 회원 구분  | 작성자 |                 | 질문과 답변 |
|    | 2021.04.21 11:19 | 슈퍼 어드민 | 관** | <b>Q:</b> 질문입니다 |        |
|    | 2021.04.21 11:20 | 일반 어드민 | 관리자 | A: 답변입니다        |        |
|    |                  |        |     |                 |        |

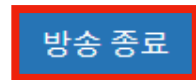

| <b>타트업에게 질문하기</b><br>되지 않은 질문 또는 욕설, 비방을 포함 | 함한 부적절한 내용은 | 은 관리자로 부터 제한을 받을 수 있습니다.          |   |                                           |                                                                                                    |
|---------------------------------------------|-------------|-----------------------------------|---|-------------------------------------------|----------------------------------------------------------------------------------------------------|
| ▶타트업을 선택해 주세요.   ╰                          | 관리자         |                                   |   |                                           |                                                                                                    |
| 이내로 작성해주세요. 행사와 무관힌                         | · 질문은 관리자로  | <b>종료</b><br>Live IR 방송이 종료되었습니다. | × |                                           | 0/1000                                                                                                    |
| <b>1개</b><br>명 ਪਾਲ                          |             |                                   |   | <sup>(1</sup> )에 아파<br>A *** Galite<br>회원 | Managament of 4<br>0421 IR 이번트<br>38339 4 2000 - 112  편의 가격 시 21<br>환역 스타트월에져 동양하기<br>1944 2017 등 영웅 가 우용, 사업을 적용 부적실 식용을 정하는 2014<br>2017 등 선택 등 약4 역 4 · · · · · · · · · · · · · · · · ·                                                                                                    |
| 인 Q 질문입니다<br>사제                             |             |                                   |   | 관리                                        | Lane of a state of the section of the section of th |

### 9. 영상 등록

- 어드민 > 영상관리 > 라이브러리에서 방송 종료한 이벤트 리스트 확인 1.
- 영상 등록 할 이벤트 확인 후 등록하기 버튼 선택 2.
- 첨부 파일 등록하기 팝업에서 파일 및 자막 첨부 3.
- 이벤트 종료 4주후에 등록된 영상 반영 완료로 이동, 랜딩 페이지에서 확인 가능 4.

| Next Round                                   |   |                           |                            |                               |                                                               |                                          | <b>4</b> <sup>2</sup> A |
|----------------------------------------------|---|---------------------------|----------------------------|-------------------------------|---------------------------------------------------------------|------------------------------------------|-------------------------|
| <ul> <li>값 대시보드</li> <li>값 사이트 관리</li> </ul> | < | <b>라이브러</b><br>이곳에서 IR 행사 | <b>리</b><br>사 촬영 영상을 추가 등록 | 및 관리 할 수 있습니다.                |                                                               |                                          |                         |
| 🗐 Live IR                                    |   | 영상 찾아보기                   | 기간 검색                      | 첨부 파일 등록하기 ×                  |                                                               |                                          |                         |
| ☞ 콘텐츠 관리                                     | ~ | 총 16개 검색                  | 백됨                         | 동영상 파일                        |                                                               | 반영                                       | 경 예정 반영 완료              |
| 메인 페이지                                       | < | ROUND 횟수                  | 이벤트명                       | 파일 선택 LOG_Master_final.mp4    | 서비스명                                                          | 첨부파일                                     |                         |
| 스타트업 페이지                                     | < | 100                       | 0421 IR 이벤트                | 발표 자료<br>파일 선택 선택된 파일 없음      | 크래커나인                                                         | -                                        | 등록하기                    |
| NextRound                                    | < | 0                         | 이벤트이벤트                     | 첨부 영상 자막                      | Μυγαήο                                                        | -                                        | 등록하기                    |
| 영상 관리                                        | ~ | 0                         | test                       | 자막입니다                         | Μυγληο                                                        | 0 0 0.mp4                                | 수정하기                    |
| • 🥭 라이브러리<br>Open Innovation                 | < | 0                         | 이벤트이벤트                     |                               | MUYAHO                                                        | [비트센싱]4D<br>Imaging RADAR (1<br>Min).mp4 | 수정하기                    |
| KDB Programs KDB Programs                    | < | 0                         | 배고파 이벤트                    | 취소 저장                         | 서비스명 서비스명<br>서비스명 서비스명<br>서비스명 서비스명<br>서비스명 서비스명<br>서비스명 서비스명 | -                                        | 등록하기                    |
|                                              |   | 0                         | 배고파이벤트                     | 2021.03.27(Sat) 01:00 ~ 13:00 | MUYAHO                                                        |                                          | 등록하기                    |